## Create Custom Handbook Theme

- 1. Click Control Panel > Content Manager > Handbooks
- 2. Click Add under the Custom Handbook Themes section.

| Handbook Creator            |              |
|-----------------------------|--------------|
| AXIS Portal Handbook        | Edit         |
| Fire Life & Safety Handbook | Edit         |
| Custom Handbooks            | Add   Remove |
| Custom Handbook Themes      | Add   Remove |

## 3. Add a Theme Name.

4. Customize settings for **Theme**, **Header Text**, **Body Context Text**, and **Links**. A quick preview of the applied setting is displayed on the right.

| Name                    |           |                             |        |                                                               |
|-------------------------|-----------|-----------------------------|--------|---------------------------------------------------------------|
| There                   | Default M |                             |        |                                                               |
| Page Color              | #FFFFFF   |                             |        |                                                               |
| Backgroun<br>Color      | #396288   |                             |        | -                                                             |
| der Text                |           | Home<br>Page1               |        | Tenant Handbook                                               |
| Font Style<br>Font Size | Arial w   | Page1.1<br>Page1.2<br>Page2 | Ξ      | Bady holy holy bady Bady holy holy holy holy bady             |
| Font Color              | #396288   | Page5<br>Page5              | Ŧ      | body body body Body body body body body body body body b      |
| ty Content 1            | Text      | Paget<br>Paget<br>Paget     | 莽      | body body, body body. Body body body body<br>body, body body. |
| Font Style              | Arial     | Page0                       | 100    | DO BARS.                                                      |
| Font Size               | 11 M      |                             | - 10 a |                                                               |
| Fort Color              | #000000   | 9                           | 90     |                                                               |
| a                       |           |                             |        |                                                               |
| Default<br>Color        | #336699   |                             |        |                                                               |
| Hovered<br>Color        | #336699   |                             |        |                                                               |
| Valled<br>Color         | #336699   |                             |        |                                                               |

Note:

- If you wish to have additional font styles that would better suite your Property's theme, contact your AXIS representative to have them added.
- 5. Click **Submit**. The new theme will now be available to apply to new and existing handbooks under the Attributes tab.